# 現場 Plus

## リリースノート

2022年1月13日更新版

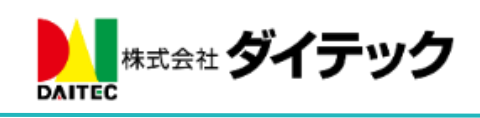

### 改善項目一覧

| 1. | . 注新        | 7機能                           | . 2 |
|----|-------------|-------------------------------|-----|
|    | 1-1         | 注釈の削除に対応                      | . 2 |
|    | 1-2         | 直線と矢印に対応                      | . 3 |
| 2  | 工程          | 是表チェックリスト                     | . 4 |
|    | 2-1         | チェック項目にチェックをつける際、「該当なし」の設定を追加 | . 4 |
|    | 2-2         | 電子黒板のサイズ設定の追加                 | . 5 |
|    | 2-3         | チェック項目に写真を添付時、黒板サイズを設定        | . 5 |
|    | 2-4         | 電子黒板のサイズについて                  | . 6 |
| 3. | 現場          | 导検索                           | . 7 |
|    | 3-1         | 検索結果から現場表示後の戻り先の変更            | . 7 |
| 4  | 現場          | 島一括取込・更新                      | . 7 |
|    | 4-1         | 現場一括取込・更新時に会社出力設定の更新に対応       | . 7 |
| 5. | iOS         | アプリの更新                        | . 8 |
|    | 5-1         | 一時ファイルの削除に対応                  | . 8 |
| 6  | その          | >他更新                          | . 9 |
|    | 6-1         | 元請ユーザー様向けヘルプの更新               | . 9 |
|    | 6-2         | 掲示板の表示速度改善                    | . 9 |
|    | 6-3         | トーク一覧の表示速度改善                  | . 9 |
|    | <b>6-</b> 4 | 縦横断工程表の「一覧表示」の速度改善            | . 9 |
|    |             |                               |     |

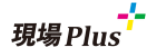

- 1. 注釈機能
- 1-1 注釈の削除に対応
  - 過去に追加した注釈の削除に対応しました。
  - 注釈一覧に表示される履歴単位での削除となります。
  - 削除できるユーザーは元請ユーザーに限ります。協力業者ユーザーは削除できません。
  - 他のユーザーが追加した注釈も元請ユーザーであれば削除できます。

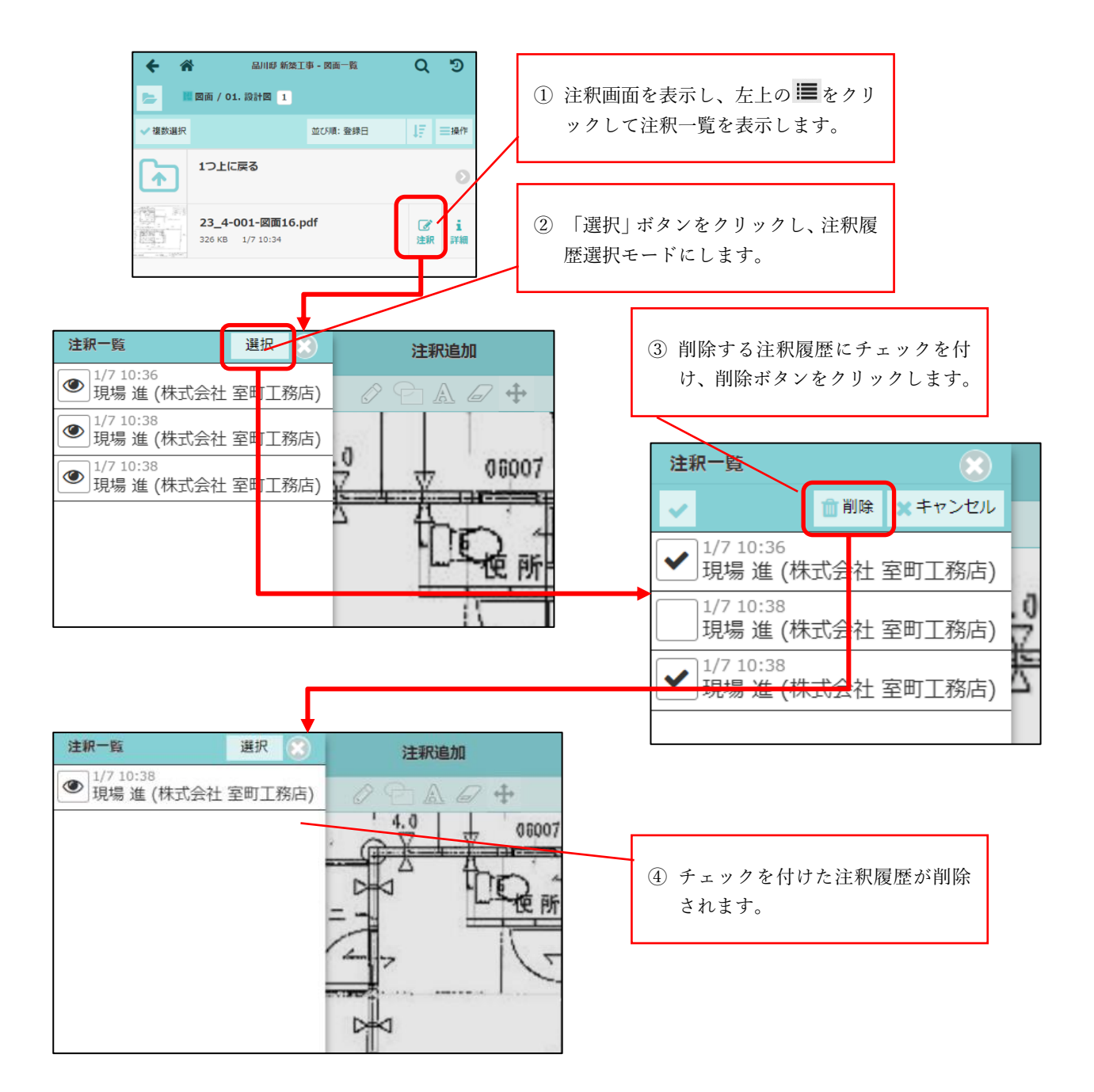

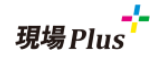

#### 1-2 直線と矢印に対応

● 図形の種類に直線と矢印を追加しました。

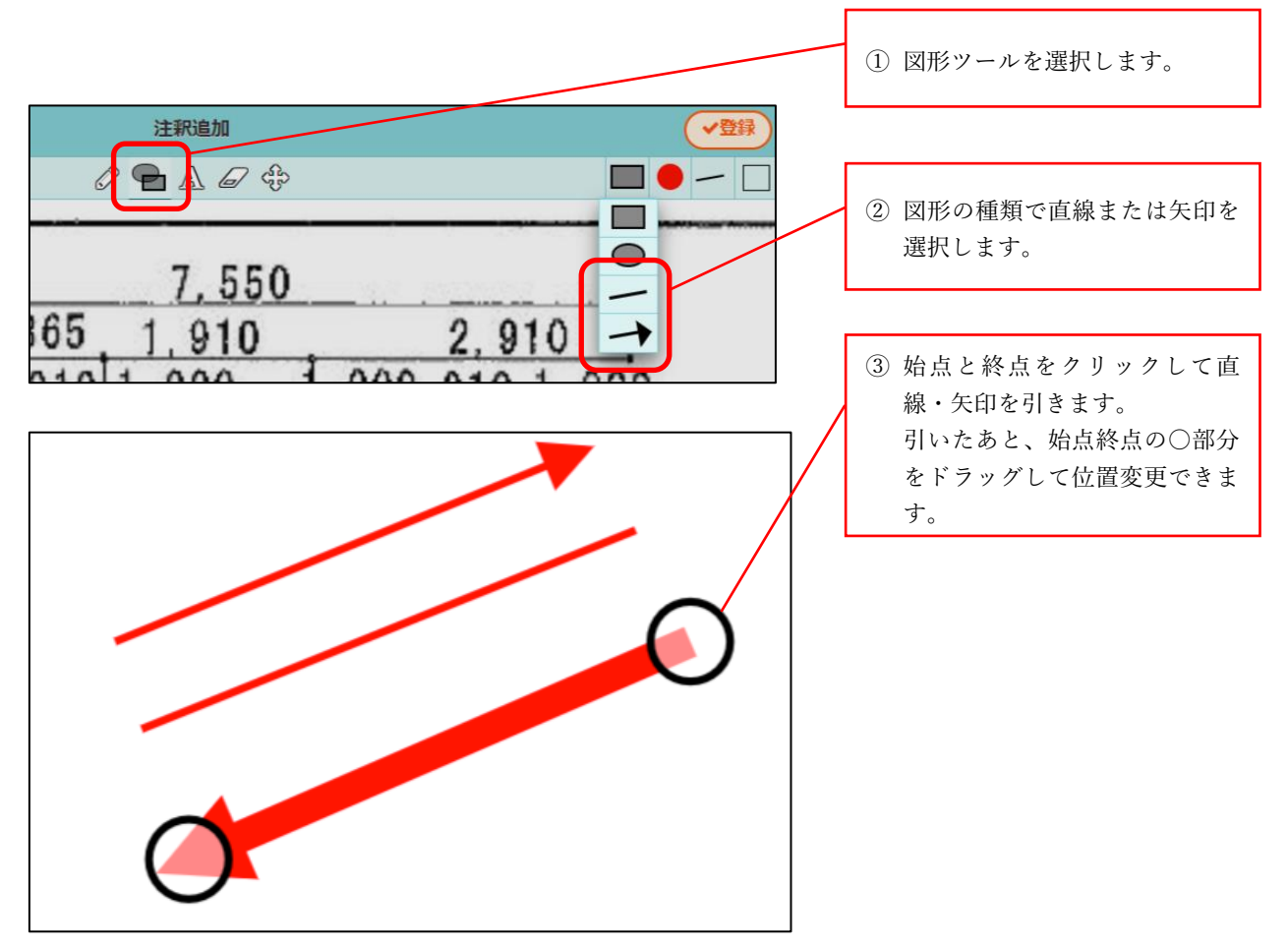

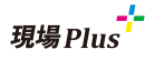

2. 工程表チェックリスト

- 2-1 チェック項目にチェックをつける際、「該当なし」の設定を追加
  - チェック項目にチェックをつける際、チェック内容に該当するものがない場合に、「該当なし」 を設定できるようにしました。
  - 「該当なし」の項目がある場合でも、工程完了やチェックリストの確認を行うことができます。

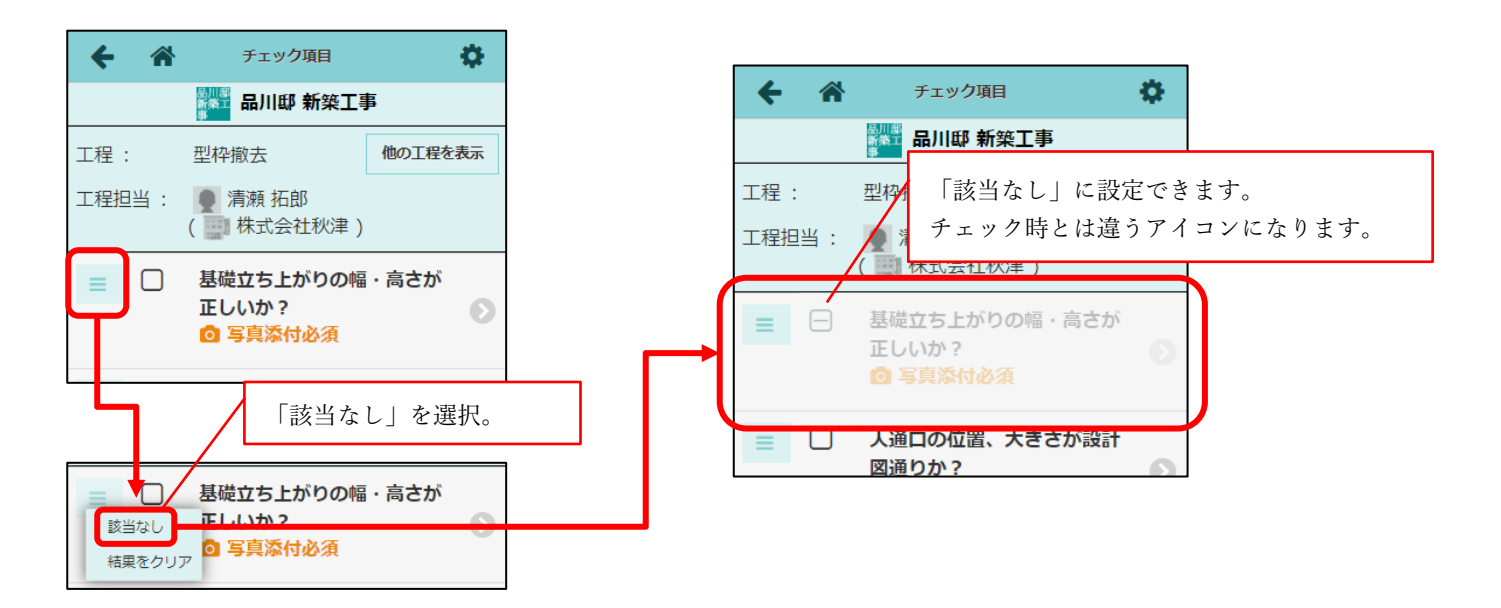

現場Plus

#### 2-2 電子黒板のサイズ設定の追加

- 工程表チェックリストの各チェック項目で、電子黒板のサイズを変更できるようにしました。
- 「大」「中」「小」から選択できます。(今までのサイズは「小」となります)
- 「指定しない」にした場合、写真アップロード時に黒板サイズを指定できます。

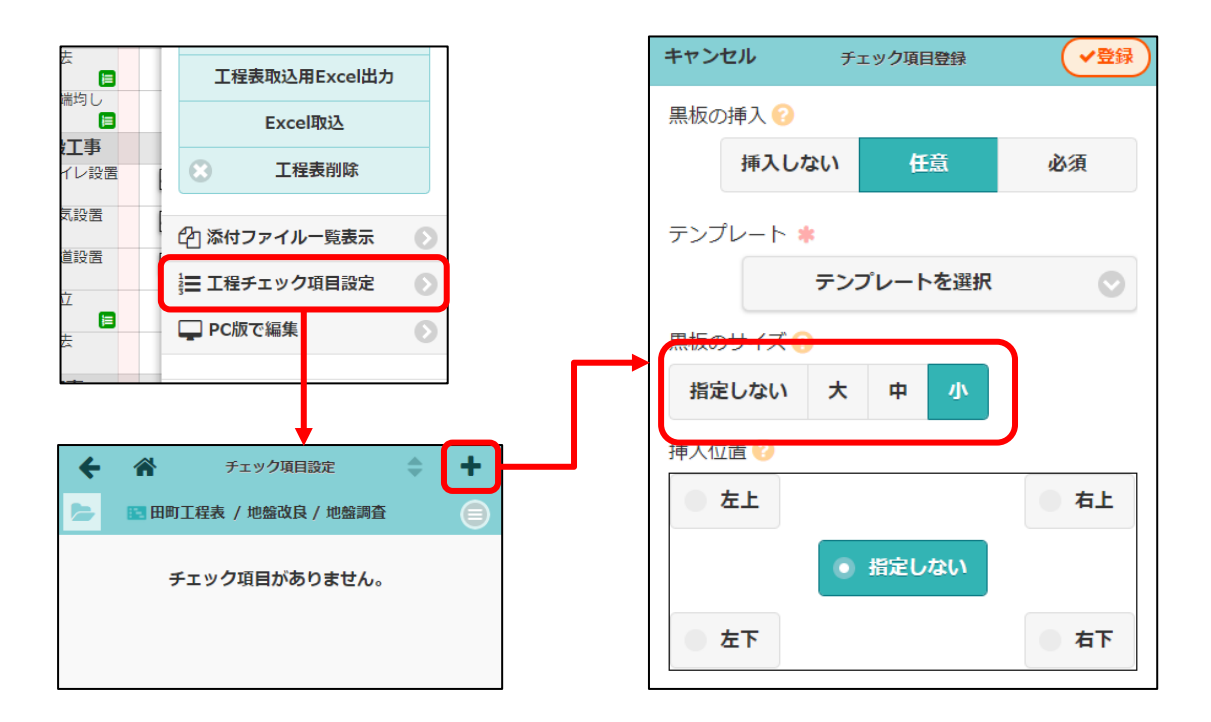

- 2-3 チェック項目に写真を添付時、黒板サイズを設定
  - チェック項目の設定で黒板のサイズを「指定しない」にした場合、写真ファイルアップロード時に 黒板サイズを指定できます。

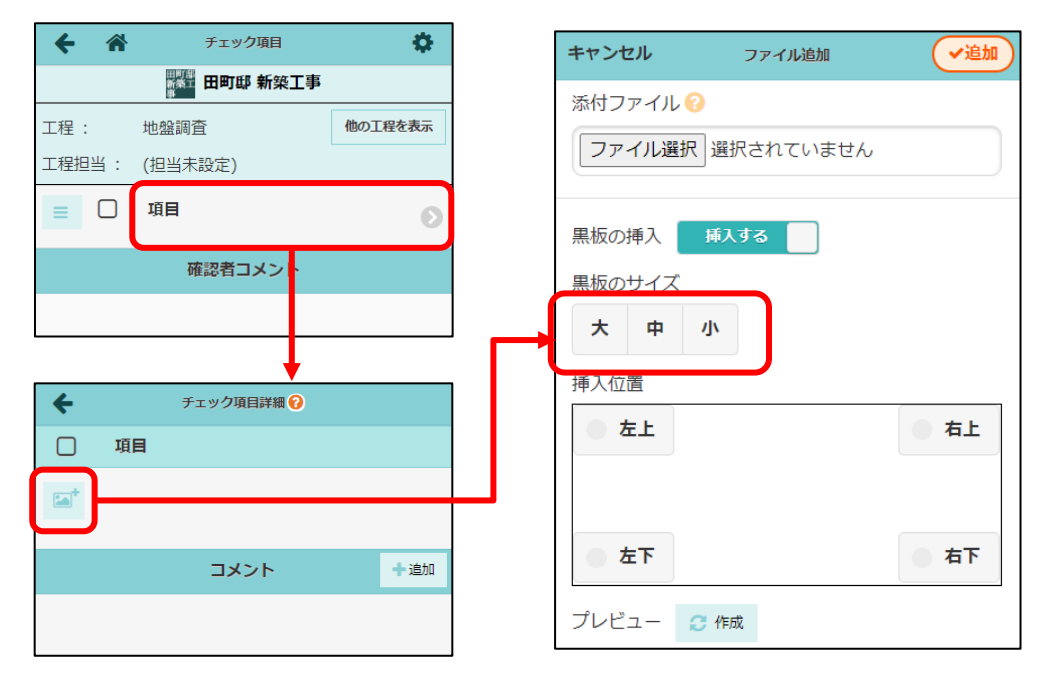

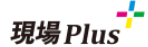

- 2-4 電子黒板のサイズについて
  - 電子黒板の各サイズは以下の矩形内に収まるように調整され、写真と合成します。

| 設定 | 黒板を収める矩形             |
|----|----------------------|
| 小  | 写真の長辺の 1/4 × 短辺の 1/3 |
| 中  | 写真の長辺の 1/3 × 短辺の 1/2 |
| 大  | 写真の長辺の 1/2 × 短辺の 1/2 |

 ●「大」と「中」の短辺側の大きさは同じになっています。そのため電子黒板の内容や写真のサイズに よっては「大」と「中」で電子黒板の大きさが変わらない場合があります。

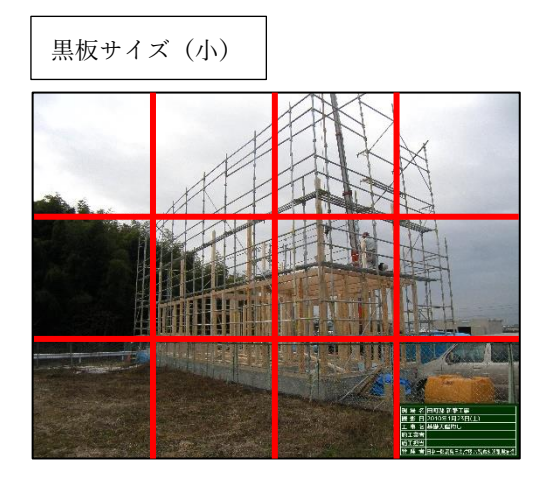

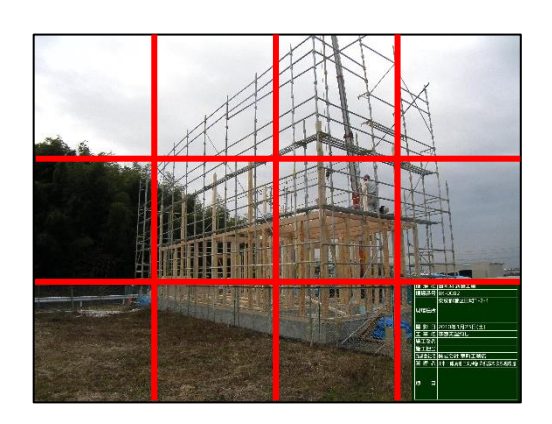

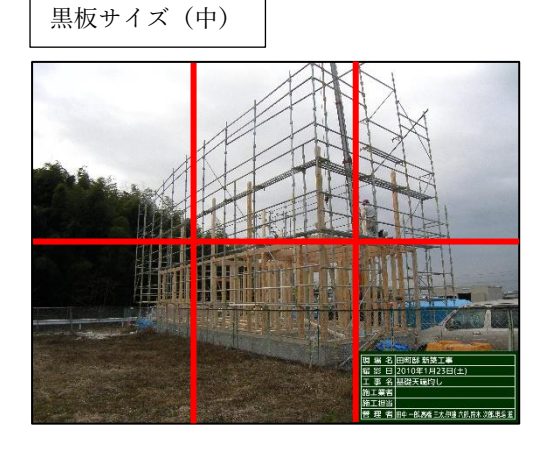

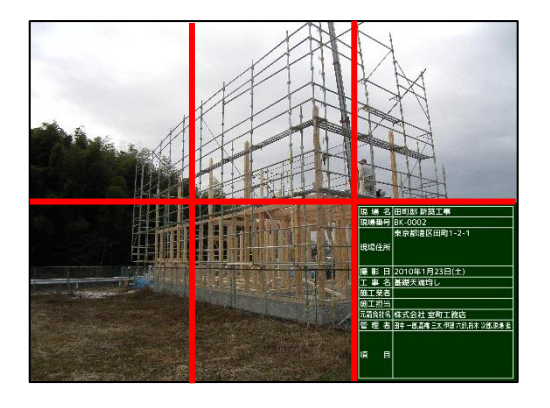

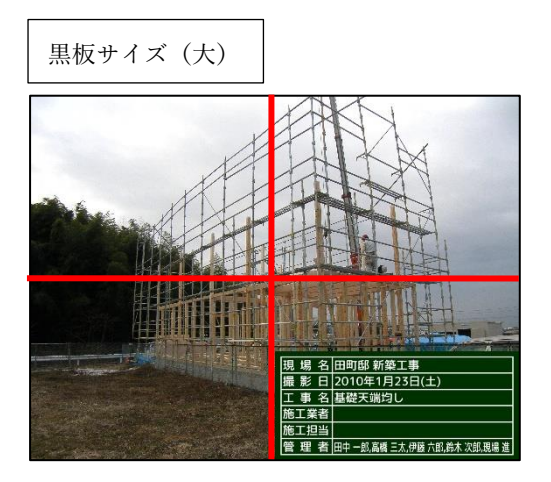

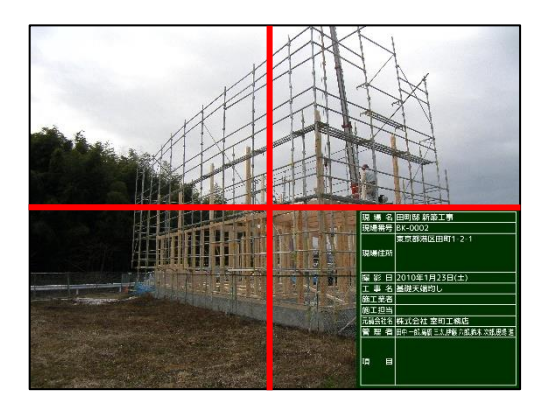

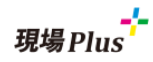

#### 3. 現場検索

- 3-1 検索結果から現場表示後の戻り先の変更
  - 現場検索の検索結果から現場情報を表示したあとに元のページに戻ると「担当現場」タブにもどっていたのを「検索」タブに戻るように変更しました。
  - 「所属元請グループ担当」タブでも同様な動作を行うようにしています。

| 4         |                                                             | 現場Plus         |                                       | ≡             |
|-----------|-------------------------------------------------------------|----------------|---------------------------------------|---------------|
| करक       | 社 臺町工務店                                                     |                | 東                                     | (東京本社<br>現場 進 |
|           | 担当現場                                                        | 所属元請グループ担当     | 検索                                    | +             |
| キーワード     | Q. 現場名,住所,備考等か                                              | ら検索 (例:東京都山田邸) |                                       |               |
| 工事状態      | 工事状態の滋沢                                                     | 工事種別           | 工事種別の選択                               | 0             |
| 元時グループ    | 元語グループの道                                                    | R 📀 555        | 担当者の選択                                | 0             |
| 90        |                                                             | タグの選択          | いがけかを含む                               | すべて含む         |
| 日付        | 新定なし 📀                                                      |                |                                       |               |
| 開設        |                                                             | ~              |                                       |               |
| 延床面積      |                                                             | )~(            |                                       | m 🕥           |
| 現場区分      | 通常 グループ                                                     |                |                                       |               |
| × 条件クリ    | リア                                                          |                |                                       | Q 検索          |
|           |                                                             |                |                                       |               |
| 47件の現     | 場が見つかりました。                                                  |                | 表示モード: 🎫 中 - 並び順: ね                   | 888号 11       |
|           |                                                             |                |                                       |               |
| 品 川 野     | 6 品川邸 新築工事                                                  | 影              | 田町邸 新築工事                              |               |
| 新発□<br> 事 | 12月24日 ~ 2022年1月7日<br>東京都品川区南大井1-1-1<br>1月 100 月 (20.25.36) | BK-0001 斯      | 東京都建立田町1-2-1<br>1月第一300 mt (90.75 te) | CK-CCC        |
| Net LA m  |                                                             |                | ACTIVITY ACTION                       | その他が          |

- 4. 現場一括取込・更新
- 4-1 現場一括取込・更新時に会社出力設定の更新に対応
  - 「会社出力設定」、「会社出力時の担当元請グループ名」の各列に情報を入力することで更新する ことができます。
  - 「会社出力設定」列は、【元請会社】あるいは【担当元請グループ】を指定できます。
  - 「会社出力時の担当元請グループ名」列は、「会社出力設定」列で【担当元請グループ】を設定 したときのみ、更新します。

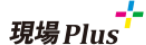

- 5. iOS アプリの更新
- 5-1 一時ファイルの削除に対応
  - 現場 Plus アプリが端末内に一時的に保存するファイルを削除する設定を追加しました。
  - 「ブラウズデータ」と「キャッシュファイル」を削除することができます。

     ブラウズデータ … 現場 Plus の各画面の表示のためのファイル

     キャッシュファイル … 図面や写真等のファイルを表示するためにダウンロードしたファ イル
  - **通常、どちらのファイルも削除する必要はありません。**端末内の空きストレージ容量が少ない場 合等にご利用ください。
  - アプリのバージョンを 1.21.12 以上にする必要があります。

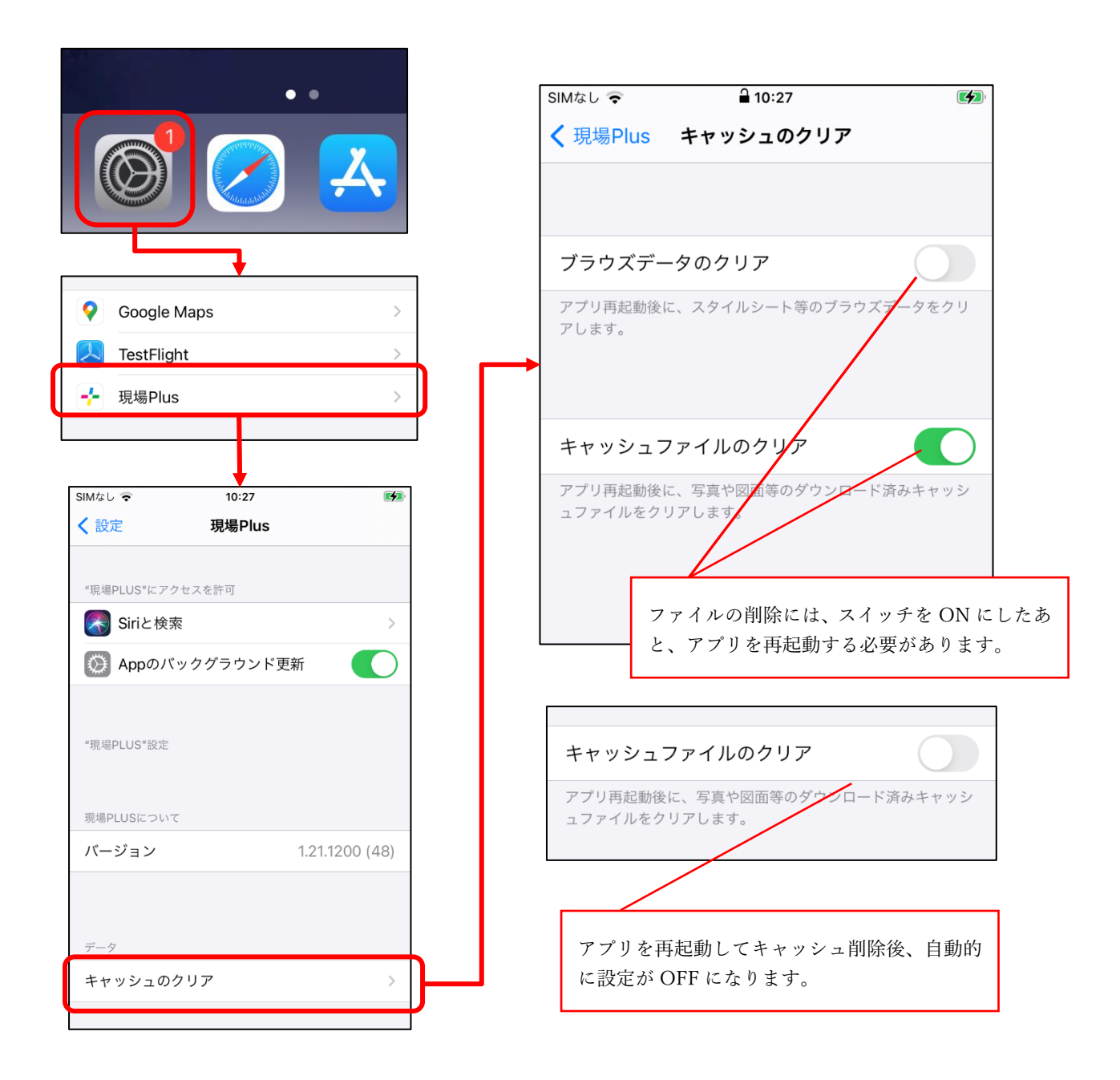

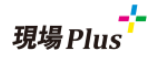

#### 6. その他更新

#### 6-1 元請ユーザー様向けヘルプの更新

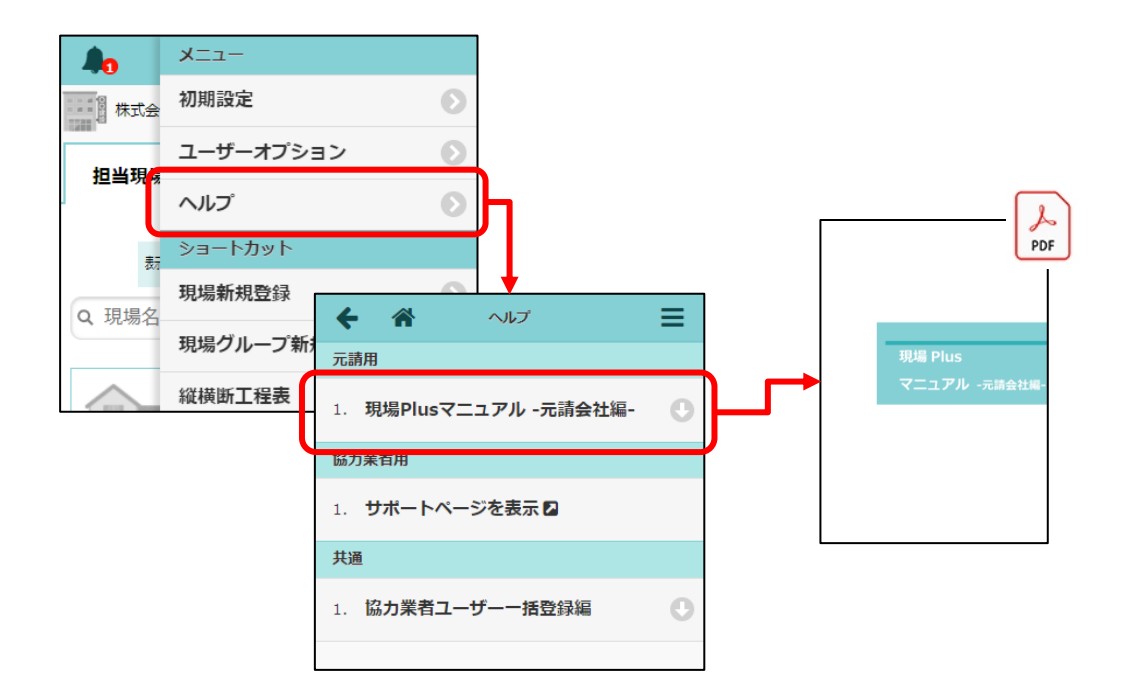

- 6-2 掲示板の表示速度改善
  - 掲示板の表示に時間がかかる場合がある不具合を修正しました。
- 6-3 トークー覧の表示速度改善
  - トークー覧画面の表示に時間がかかる場合がある不具合を修正しました。
- 6-4 縦横断工程表の「一覧表示」の速度改善
  - 縦横断工程表の「一覧表示」画面を開く際に時間がかかる場合がある不具合を修正しました。

以上

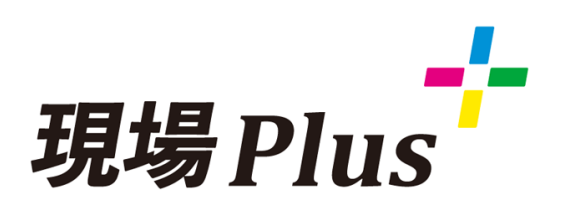

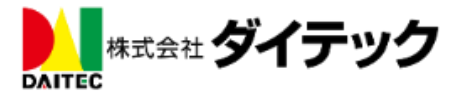